## SAM<sup>™</sup> PILOT'S OPERATING HANDBOOK

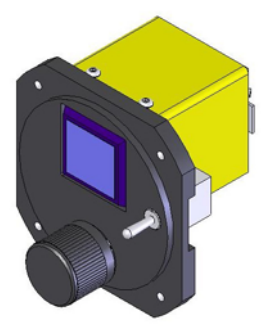

10/02/06

**REVISION B** 

ICARUS INSTRUMENTS, INC. 6930 CARROLL AVE., SUITE 300 TAKOMA PARK MD 20912 www.icarusinstruments.com

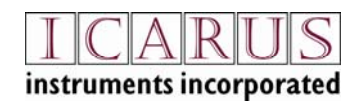

PN 0025-0104 SAM Pilot's Operating Handbook Page 1 of 56

Copyright © 2006 Icarus Instruments, Inc. Copyright © 2006 Centurion Consulting, Inc.

Reproduction of this publication or any portion thereof by any means without the express written approval of Icarus Instruments Inc. is prohibited.

The information in this document is subject to change without notice. Visit the Icarus web site (<u>www.icarusinstruments.com</u>) for current updates and supplemental information concerning the operation of this product.

#### **Limited Warranty**

This product is warranted to be free of defects in materials or workmanship for one year from the date of purchase. Within this period, Icarus and Centurion will repair or replace any components that fail in normal use. Such repairs or replacement will be made at no charge to the customer for parts or labor, provided that the customer shall be responsible for any transportation cost. This warranty does not cover failures due to abuse, misuse, accident, or unauthorized alteration or repairs.

In no event shall Icarus or Centurion be liable for any incidental, special, indirect, or consequential damages, whether resulting from the use, misuse, or inability to use this product, or from defects in the product. Some states do not allow the exclusion of incidental or consequential damages, so the above limitations may not apply to you.

#### Note to Customers

It is the purchaser's responsibility to ensure that the aircraft in which the SAM system is installed is equipped with all necessary avionics systems to allow proper operation of SAM, as specified in the *SAM Installation Guide*. Without the associated systems and their connections, SAM will not support all the features described in the *SAM Pilot's Operating Handbook*. Also note that there are two versions of SAM: the SAM I product provides full functionality, while SAM II provides full functionality minus roll steering capability.

Page 2 of 56 SAM Pilot's Operating Handbook PN 0025-0104

| INTRODUCTION                                                                                                    |
|----------------------------------------------------------------------------------------------------|
| SAM PILOT'S CONTROLS 5 -                                                                                                    |
| DISPLAY BUTTON                                                                                                    |
| GETTING STARTED 11 -                                                                                                    |
| 1PREFLIGHT PREPARATIONS- 12 -2ENGAGE ROLL STEERING- 13 -3SET A NEW TARGET ALTITUDE- 13 -4FLYING AN APPROACH USING WAYPOINT ALERTS- 15 -5SILENCE ALTITUDE ALERTS AND DEPLOY LANDING GEAR- 15 -6DISENGAGE ROLL STEERING- 17 - |
| ROLL STEERING OPERATING PROCEDURES 18 -                                                                                                    |
| GENERAL PRINCIPLES OF ROLL STEERING                                                                                                    |
| SAM MAIN MENU SYSTEM 21 -                                                                                                    |
| Setting a New Barometric Pressure 22 -<br>Setting a New Target Altitude 22 -<br>Setting and Arming a Decision Altitude (DA) 23 -                                                                                            |
| UPPER/LOWER DISPLAY SUBMENUS 25 -                                                                                                    |
| UPPER/LOWER DISPLAY KNOB ACTIONS                                                                                                    |
| * THIS PARAMETER IS DISPLAYED IF YOUR GPS SYSTEM                                                                                                    |
| PROVIDES SUPPORT FOR IT.AUXILIARY SUBMENU                                                                                                    |
| AUXILIARY SUBMENU 32 -                                                                                                    |
| AUXILIARY SUBMENU OPTIONS 33 -                                                                                                    |
| DN 0025 0104 SAM Dilet's Operating Handback Dags 2 of 56                                                                                                    |

PN 0025-0104 SAM Pilot's Operating Handbook Page 3 of 56

| SETTINGS SUBMENU                                                                             | 35 -                                           |
|----------------------------------------------------------------------------------------------|------------------------------------------------|
| SETTINGS SUBMENU OPTIONS                                                                     | 36 -                                           |
| ALERT SUBMENU                                                                                | 39 -                                           |
| ALERT SUBMENU OPTIONS                                                                        | 40 -                                           |
| SAM ALERT MESSAGES                                                                           | 43 -                                           |
| ROLL STEERING ALERT<br>ALTITUDE-ORIENTED ALERTS<br>WAYPOINT ALERTS<br>AIRCRAFT SYSTEM ALERTS | - 45 -<br>- 45 -<br>- 47 -<br>- 47 -<br>- 48 - |
| SAM SPECIFICATIONS                                                                           | 52 -                                           |
| APPENDIX A: SAM DISPLAY MODES                                                                | 53 -                                           |
| APPENDIX B: SAM ROLL STEERING STATES                                                         | 54 -                                           |
| APPENDIX C: SAM ALERT PHRASES                                                                | 55 -                                           |

Page 4 of 56 SAM Pilot's Operating Handbook PN 0025-0104

#### Introduction

The Steering Assist Module (SAM<sup>TM</sup>) couples an existing autopilot to a panel-mounted GPS to provide roll steering -- precisely guiding your aircraft through GPS approaches and en route waypoints. SAM's innovative roll steering mechanism uses the autopilot's heading mode, anticipating all turns and continually accounting for current winds and aircraft ground speed.

In addition to roll steering, SAM displays GPS and other valuable aircraft system information. SAM also generates pilot-configurable verbal and visual alerts that annunciate such information as waypoint passage, altitude targets, and system warnings. SAM's data entry system is designed to make common tasks, such as setting a new barometric pressure or target altitude, easy to perform.

With these combined features, SAM reduces your workload, increases your situational awareness, and enhances safety.

## **SAM Pilot's Controls**

The SAM control panel has three controls that govern SAM operation:

- A Display Button used to turn roll steering on and off that also contains a backlit, sunlight-readable LCD display
- A Rotary Control Knob to enter data and select display parameters
- An Audio Control Toggle Switch to control audio annunciations

#### **Display Button**

The Display Button serves a dual purpose:

- As a pushbutton switch to engage and disengage Roll Steering
- As the SAM display
- The button should be mounted near your primary flight instruments, giving you immediate visual access to SAM's data display.

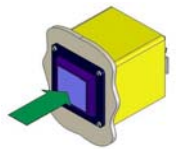

PN 0025-0104 SAM Pilot's Operating Handbook Page 5 of 56

#### LCD Display

SAM's LCD display is integrated into the Display Button. The display contains two pilotselectable data display lines (Upper and Lower) for displaying GPS and other aircraft system

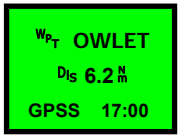

information. By default, the display presents the next waypoint on the Upper line and the distance to the next waypoint on the Lower line. What is displayed in the Upper and Lower positions can be easily changed in flight as can the power-on default selections.

A third line indicates SAM's GPS roll steering state, the current GMT, the audio status (when muted) and whether the upper two lines are currently annunciating an Alert. A bar appears at the left edge of the display indicating display wait time status (when relevant).

The display provides information in green in GPS Roll Steering (GPSS) mode and cyan in Heading (HDG) mode. A dimmer mechanism displays black letters on a light background or white letters on a dark background, depending upon ambient light conditions in the aircraft and a pilot-settable brightness level.

#### Rotary Control Knob

The Rotary Control Knob is the primary input mechanism available to the pilot to use and control SAM.

At the start of a flight, you use the Rotary Control Knob to update the barometric pressure and destination altitude, assuming that there isn't another altitude alerter or altitude pre-selector in the aircraft.

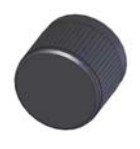

You also use the Rotary Control Knob to select GPS and other aircraft system parameters to be presented in the Upper and Lower lines on the display. Additionally, you can use the Rotary Control Knob to change other settings, such as the volume of the audio alerts and display brightness.

Page 6 of 56 SAM Pilot's Operating Handbook PN 0025-0104

#### Using the Rotary Control Knob

Various Rotary Control Knob actions allow you to make choices in SAM's menu system. Sometimes the same knob action has different effects, depending upon the context.

#### **Rotary Control Knob Transition Actions**

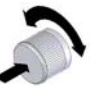

- Push and turn to rotate through the options in the Main menu (this action is valid at any time, even when editing)
- Turn to navigate through the options in a submenu
- Turn to change a numeric value like altitude or barometric setting

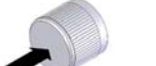

- Push to enter a barometric setting
- Push to acknowledge an alert message
- Push to force an immediate data entry to save time

#### **Rotary Control Knob Edit Actions**

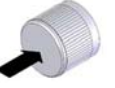

- Push to change the current column for data entry, i.e., to the hundreds digit in an altitude
- Push to store a parameter value for current and future flights

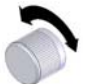

- Turn to view the options for a parameter
- Turn to change a numeric value, i.e., entering a new target altitude or barometric setting. There is always carryover to the next column, i.e., one CW click from 2,900 feet results in 3,000 feet

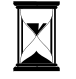

• Wait several seconds to store a parameter value for the current flight and move to the next display. While ticking, this wait

PN 0025-0104 SAM Pilot's Operating Handbook Page 7 of 56

time is depicted as a shrinking bar on the left edge of the display. Any time you enter a new target or barometric setting, the GPS two line display will automatically appear after this short interval.

#### Audio Toggle Switch

The Audio Toggle Switch controls SAM's aural annunciation system.

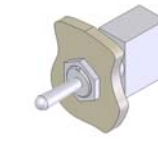

The switch has two positions, Up and Down:

- The Up position mutes the audio system. When the system is silenced in this manner, "Muted" appears in the lower right hand corner of the display, and a soft tone sounds every 5 minutes as a reminder.
- The down position is spring-loaded.
  - Switching to the Down position once repeats the most recent audio alert message.
  - Switching to Down subsequent times voices current information about the next waypoint. This information is updated once per second.

▲ **Caution:** Your pressure altimeter is the only approved source of altitude information for all phases of flight. The altitude alerts provided by SAM are advisory in nature and you must maintain assigned altitudes based solely upon your pressure altimeter.

Should your pressure altimeter fail, the display of pressure altitude by SAM may be used as an emergency backup. It is essential to enter the current barometric pressure. If your altitude Page 8 of 56 SAM Pilot's Operating Handbook PN 0025-0104 source to SAM is from an encoder with 100 foot resolution, you will see your altitude change in 100 foot increments. Since the encoder is not calibrated as precisely as your pressure altimeter, there could be errors of 200 feet or more between SAM's display and your actual altitude. The best performance will occur with a 10 foot resolution encoder at lower altitudes. During normal use, observe your altitude on SAM so you can determine how close your encoder and pressure altimeter agree at any given altitude.

SAM's gear alert is functional only if a proper Destination Elevation and proper barometric pressure are entered. If you decide to go to an airport other than the one whose elevation you set prior to departure, then be sure to go to AUX mode and re-set DEST to the new airport's elevation.

PN 0025-0104 SAM Pilot's Operating Handbook Page 9 of 56

#### System Diagram

The following diagram depicts the SAM system components.

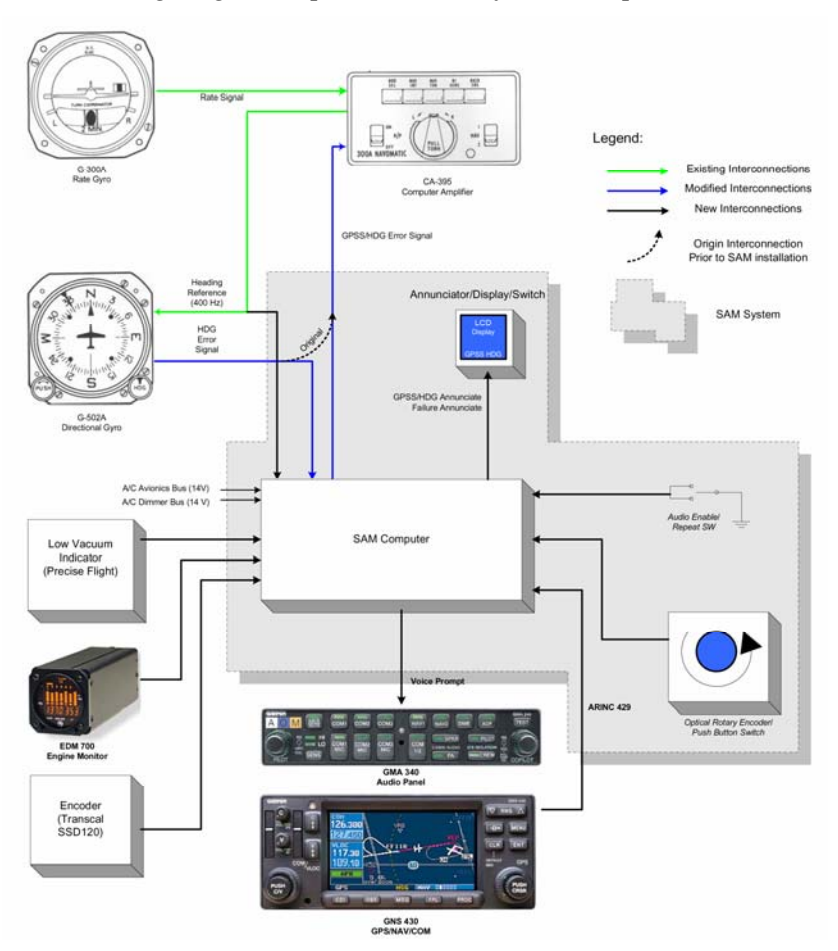

Page 10 of 56 SAM Pilot's Operating Handbook PN 0025-0104

#### **Getting Started**

This section describes SAM-related tasks you would perform during a typical flight. It is based on a scenario for a flight from Logan airport (BOS) to Fitchburg, Massachusetts (FIT), as depicted in the following figure:

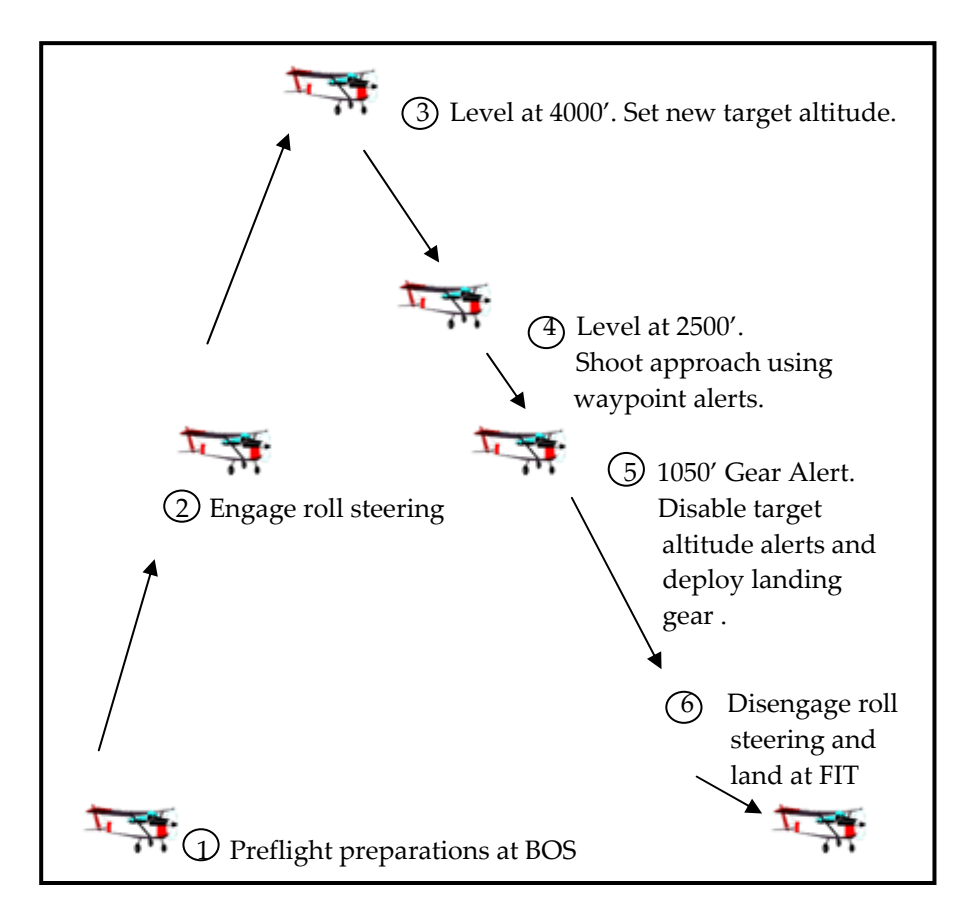

**Caution:** SAM is considered a secondary system that relies on a certified primary system for information. The pilot should refer to the primary system for verification of SAM-provided data.

PN 0025-0104 SAM Pilot's Operating Handbook Page 11 of 56

## 1 Preflight Preparations

On the ground at Boston, when you power up your aircraft avionics, the SAM system conducts a self-test and then waits for input at the Barometric Pressure screen. At this point, you should initialize the SAM system by entering a barometric pressure, a destination altitude, and a target altitude. These settings are used by SAM to generate altitude-related alerts. The destination altitude is also used to calculate the Gear Alert altitude as you descend to land and to determine the valid range of values for a Decision Altitude (DA).

To perform SAM initialization:

- At the Barometric pressure (Baro P) screen, use to change numeric values, and to move between tenths and hundredths columns. When the proper barometric pressure is selected, use to accept the value and move to the DEST screen.
   To enter an initial destination altitude
  - value, use to change numeric values, and to move between columns. After you enter the destination altitude, use

Target screen.

- 3. To enter an initial target altitude value,
  - use to change numeric values, and

🔊 to move between columns.

4. Wait several seconds and the screen transitions to the default GPS display.

**Caution:** If the pilot does not initialize the Barometer pressure and Destination Altitude, alerts will not occur. However, roll steering will still be available.

Page 12 of 56 SAM Pilot's Operating Handbook PN 0025-0104

| Target           |
|------------------|
| т <u>4</u> 000 ғ |
| HDG 17:44        |

DEST

D 350 F

INIT

HDG

Baro P

29.<u>9</u>2 hg

INIT

HDG

#### ② Engage Roll Steering

After departing Boston and entering a flight plan into your GPS system, you can engage roll steering using the following procedure:

- 1. Place the autopilot in HDG mode.
- 2. Turn on the GPS system, enter a valid flight plan, and activate it.
- 3. Press the Display Button to engage GPSS mode. SAM will annunciate "G P S S Engaged" and "GPSS" will appear in the lower left hand corner of the display in place of "HDG" and changes the display color from cyan to green.

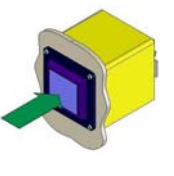

Your heading bug will now be inoperative and the roll steering output from SAM will drive your autopilot, enabling precise tracking of your desired course.

**Caution:** If your GPS system is turned on and programmed with a valid flight plan, engaging Roll Steering mode will cause your aircraft to initiate up to a standard rate turn in the direction of the next waypoint.

**Caution:** To ensure that SAM knows the flight mode, leave Garmin GPS systems in self-test mode for no more than 30 seconds. Self-test mode causes the GARMIN to output a groundspeed that SAM interprets as meaning the aircraft is in-flight.

#### 3 Set a New Target Altitude

When you near the target altitude you set during SAM initialization, SAM issues an "Approaching" alert. For instance, if you set a target altitude of 4000 feet, SAM voices "Approaching 4000 feet"

Apprch T 4000 <sup>투</sup> GPSS ALERT

and displays "Apprch T 4000 ft" when you are within 300 feet of the target altitude. If you fail to get within 150 feet of the target within 30 seconds of the "Approaching" alert, you will hear "Check Target Altitude 4000 ft" as a reminder to continue your climb or descent.

PN 0025-0104 SAM Pilot's Operating Handbook Page 13 of 56

You can adjust the "Offset", the difference between the target altitude and the altitude when the "Approaching" alert is issued. This is so that for fast-climbing aircraft you will have plenty of time to level off before actually reaching the target altitude. The Offset can be set from 100 to 1,000 feet from your Target.

After leveling off at 4000 feet, use the following procedure to set a new target altitude (for instance, 2500 feet for the initial approach altitude for FIT):

- 1. Use and turn the Rotary Control Knob one increment to move to the Target Altitude screen. Since this operation is performed often, it is the easiest to do.
- Enter a new target altitude value by using to change numeric values, and to move between columns. If you are only changing the 1,000's digit, each CW click increases the target by 1,000 feet and each CCW click decreases the target by 1,000 feet. A single push of the knob moves to the hundreds digit if required.

Target T 2<u>5</u>00 <sup>‡</sup> GPSS 17:44

3. Wait several seconds ☐ to accept the new value. The screen will transition to the default two line GPS display.

Once level at the target altitude, any deviations of 150 feet or more will be annunciated with a "Check Altitude". If you intended to go to another altitude, this becomes a reminder to set a new target altitude. This reminder will continue until you set a new target or recapture the present target altitude.

**Caution:** The FAA ATC system alerts the controller to an altitude error when you are 300 feet off of your assigned altitude. Remember that your pressure altimeter is the only legal source of altitude information for all phases of flight.

Page 14 of 56 SAM Pilot's Operating Handbook PN 0025-0104

## 4 Flying an Approach using Waypoint Alerts

SAM automatically annunciates alert information as you approach and pass waypoints.

For instance, after you select the GPS RW32 approach for FIT, the following waypoint alerts are issued.

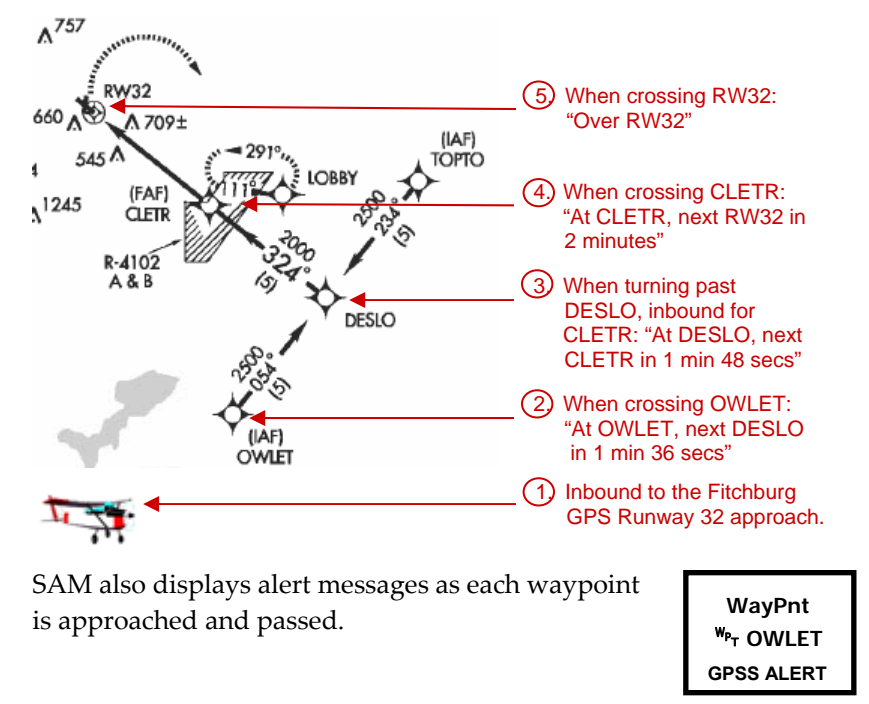

# *Silence Altitude Alerts and Deploy Landing Gear*

Hint: When you begin descending for final approach, you can turn the Control Knob to the right several turns to disable Target Altitude alerts (this operation sets the target altitude to a high value so that the alert threshold is unlikely to be crossed). This is the only way to cancel altitude alerts altogether.

SAM issues a Gear Alert at 1050 feet. This altitude is based on the Destination Altitude of 350 feet, plus a pilot-configurable gear value of 600 feet, plus 100 feet. At this point, you can deploy landing gear and begin your final approach.

PN 0025-0104 SAM Pilot's Operating Handbook Page 15 of 56

There are actually two gear alerts. You will hear "Gear Down" if your gear down lights have been wired to SAM and the gear is down when you get to the "gear" altitude. This alert is simply for you to verify that all three wheels are down.

If your gear down lights are not wired to SAM, the alert is "Check Gear". This alert MUST be acknowledged by simply pressing the knob when you have verified that the gear is down. This alert will repeat until acknowledged. A good plan is to not acknowledge this alert until you know the gear is down.

Some aircraft have a switch on the throttle that sounds a gear horn if the gear is up when the throttle is retarded to a certain point. SAM can be wired to this switch such that a "Gear, Gear" alert will sound along with the horn. Follow the procedure in your aircraft's POH if the Gear horn is heard.

Page 16 of 56 SAM Pilot's Operating Handbook PN 0025-0104

#### 6 Disengage Roll Steering

Before landing, you disengage from Roll Steering mode and assume manual control of your aircraft. To disengage, simply press the Display Button. SAM will transition to Heading mode, as indicated in the lower-left corner of the SAM display and the display color transitions from green to cyan.

At this point, as long as the autopilot is still engaged and in Heading Mode, the aircraft will turn towards the heading bug. If you want to keep the wings level as you disengage roll steering, be sure the heading bug is at the top of the DG or HSI.

Of course, if you disengage the autopilot completely, SAM's Roll Steering mode has no effect.

▲ **Caution:** After you disengage roll steering, the aircraft will move in the direction of the heading bug as long as the autopilot remains engaged in Heading mode. Ensure that the heading bug is properly set before disengaging roll steering.

PN 0025-0104 SAM Pilot's Operating Handbook Page 17 of 56

#### **Roll Steering Operating Procedures**

This section reviews various SAM roll steering procedures.

#### General Principles of Roll Steering

The Steering Assist Module integrates an aircraft's GPS system with the autopilot's heading error signal. When in Roll Steering mode, the roll steering converter receives ground speed and bank angle information from the GPS system and translates them into a specified turn rate. This information is then converted to a heading error signal that can be recognized by the autopilot. In this way, lateral steering by the autopilot can be governed by commands generated by the GPS system, eliminating the need for pilot adjustment of the course arrow or heading bug.

The display button allows you to switch between Heading mode (HDG) and Roll Steering (GPS) mode. When in Heading mode, the course arrow and heading bug operate normally, as if no coupling with the GPS system existed.

SAM provides course guidance based on your GPS flight plan, including the ability to anticipate sharp turns, holding patterns, and arcs. Some GPS systems do not support all of these capabilities; see your GPS pilot's guide for more information.

#### Pre-flight Procedures

Before embarking on a flight, follow these steps:

- Power up the aircraft master and avionics systems. Note: Upon system power-up, SAM performs a self-test. The Ver x.x/Byyyy screen is displayed after successful completion.
- 2. Verify that the SAM system is in HDG mode.
- Initialize the SAM system by entering or confirming a barometric pressure, a destination altitude, and a target altitude.

Baro P 29.<u>9</u>2 hg HDG INIT

Page 18 of 56 SAM Pilot's Operating Handbook PN 0025-0104

#### In-flight Procedures

To engage Roll Steering:

- 1. Ensure that your GPS system is turned on and programmed with a valid flight plan.
- 2. Engage your autopilot, and ensure that it is in Heading mode.
- 3. Push the Display Button. SAM voices "GPSS Engaged". While roll steering is engaged, "GPSS" is displayed at the lower left hand corner of a green display.

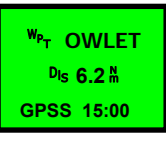

4. Verify that the aircraft is tracking to the next waypoint on your flight plan.

Caution: If your GPS system is turned on and programmed with a valid flight plan, engaging Roll Steering mode will cause your aircraft to initiate up to a standard rate turn in the direction of the next waypoint.

To disengage SAM from Roll Steering mode, push the Display Button. SAM voices "GPSS Disengaged" When roll steering is disengaged,

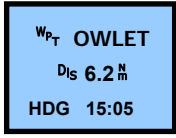

"HDG" is displayed at the lower left hand corner of a cyan display. Begin aircraft navigation using the heading bug. Or you can always engage your autopilot's NAV or Approach mode if that is appropriate when exiting GPSS mode.

Caution: After you disengage roll steering, the aircraft will move in the direction of the heading bug as long as the autopilot remains engaged in the Heading mode. Ensure that the heading bug is properly set before disengaging roll steering.

PN 0025-0104 SAM Pilot's Operating Handbook Page 19 of 56

#### Holding Patterns and Procedure Turns

If your GPS system supports holding patterns or procedure turns, SAM conveys appropriate guidance information for those maneuvers to the autopilot. If your GPS system does not provide such support, and you want to fly a holding pattern or procedure turn, you must disengage SAM from Roll Steering mode and use the autopilot's Heading mode to maneuver the aircraft through the appropriate procedure. For instance, Garmin 430 and 530 GPS receivers will bring you into a hold, but require manual flying once established in a hold.

When you are reestablished on the approach, you can reengage SAM to conduct the rest of the approach using Roll Steering support.

#### **Overlay Approaches**

Some GPS systems can provide course information for non-GPS approach procedures (ILS, LOC, NDB, or VOR). This information is for monitoring purposes only, and does not absolve the pilot of the responsibility to use the appropriate navigational equipment for the approach procedure.

#### GPS Roll Steering Failure Procedures

If SAM detects an error condition, or if it disengages because the roll signal is invalid, SAM will cause the aircraft to roll wings level and will not follow a GPS course. Roll Steering only guides the lateral axis of the autopilot, so the pitch of the aircraft is not affected.

If the problem is due to a large cross track error, low ground speed, or a loss of GPS signal, SAM displays a RDY mode. In such cases, once you correct the error, SAM reengages GPS roll steering.

If the problem is caused by a SAM system failure, SAM displays the FAIL mode. In such cases, do not continue to use the SAM system. If the system is still engaged, disengage SAM from Roll Steering mode. Verify that the autopilot Heading mode is still operational. If the Heading mode is malfunctioning, follow the procedures recommended by your autopilot manufacturer. Do not attempt to use the SAM system again until the problem has been diagnosed and corrected. See your installer for information about repairs.

Page 20 of 56 SAM Pilot's Operating Handbook PN 0025-0104

#### SAM Main Menu System

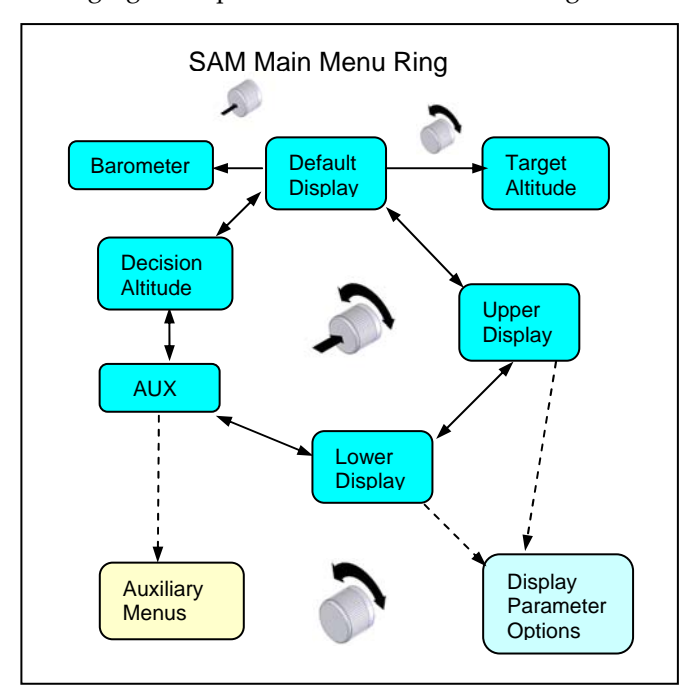

The following figure depicts the SAM Main menu ring.

Main menu ring tasks are as follows:

- Changing the barometer setting and target altitude
- Accessing the menu rings that let you select information displayed in the Upper and Lower lines of the SAM display
- Accessing the menus that let you change the settings for display and alert message behavior, such as the loudness of aural annunciations

• Setting and arming, or disarming a Decision Altitude Turn the knob to select a target or press the knob to change the barometer. You can access any other element in the Main menu ring by pushing in the knob while turning it either clockwise or counterclockwise

PN 0025-0104 SAM Pilot's Operating Handbook Page 21 of 56

#### Setting a New Barometric Pressure

During your flight, you must set and maintain a barometric pressure, as this value is required for SAM to calculate valid altitude levels.

The following procedure sets a new barometric pressure in the SAM system (this and succeeding instructions assume that you are starting from the default display screen):

| 1. | Use 🔎 to move to the Barometric<br>Pressure screen.                                                                                                    |                                          |
|----|----------------------------------------------------------------------------------------------------|------------------------------------------|
| 2. | To enter a new barometric pressure value,<br>use to change numeric values, and<br>to move between tenths and<br>hundredths columns. Once you have set<br>the baro at power up, each time you push<br>the knob to enter baro mode, you will<br>automatically be at the hundredths<br>position and should turn the knob as you<br>would set your altimeter. | Baro P<br>29.9 <u>2</u> hg<br>GPSS 17:44 |
| 3. | Wait several seconds $\square$ and the screen                                                                                                    |                                          |
|    | display.                                                                                                    |                                          |

#### Setting a New Target Altitude

Use the following procedure to set a new target altitude:

| 1 | ι. | Use and turn the Rotary Control Knob<br>one increment to move to the Target<br>Altitude screen.                                                                                                  |                                                          |
|---|----|----------------------------------------------------------------------------------------------------|----------------------------------------------------------|
| 2 | 2. | Enter a new target altitude value by using to change numeric values, and to move between columns. Each click will change the target by 1,000 feet unless you move to the hundreds or tens digit. | Target           T 2 <u>5</u> 00 <sup>‡</sup> GPSS 17:44 |
| 3 | 3. | Wait several seconds $\blacksquare$ to accept the new                                                                                                    |                                                          |

Page 22 of 56 SAM Pilot's Operating Handbook PN 0025-0104

#### Setting and Arming a Decision Altitude (DA)

SAM's Main menu provides an option that lets you set and arm a DA or "Decision Altitude" (some pilots refer to this as the DH or "Decision Height"). The Decision Altitude must be at least 200 feet above the Destination Altitude. Target alerts are suspended while the Decision Altitude is armed, and resumed after the Decision Altitude alert.

To set and arm a decision altitude alert, follow these steps when intercepting the glide slope:

| 1. | Use at the Main menu ring and turn<br>one increment counterclockwise to<br>display the Decision Altitude option, then<br>turn one increment to display the Set<br>DA screen        | DA 200 ft<br>NotArm<br>GPSS 17:00                   |  |
|----|----------------------------------------------------------------------------------------------------|-----------------------------------------------------|--|
| 2. | Use to change numeric values, and<br>to select and move between columns<br>(if you have a high resolution altitude<br>encoder, you can set the DA in 10 foot<br>increments).       | Set DA<br>DA <u>7</u> 00 <sup>투</sup><br>GPSS 17:00 |  |
| 3. | Wait several seconds to accept the value, with the Decision Altitude alert armed. An aural "D A Armed" annunciation is generated, and the default two line GPS display is resumed. |                                                     |  |

To disarm an armed Decision Altitude, simply set in a new target altitude. Then wait several seconds, while SAM voices "D A Disarmed" and transitions to the default display.

If you set a target altitude that is the missed approach climb altitude prior to arming a DA, that altitude will automatically become the new

PN 0025-0104 SAM Pilot's Operating Handbook Page 23 of 56

target altitude when the DA alert happens. If you decide to cancel the approach and do the missed approach, your missed approach climb altitude will have been set already.

Page 24 of 56 SAM Pilot's Operating Handbook PN 0025-0104

## **Upper/Lower Display Submenus**

You use the Upper and Lower Display submenus to select and modify the parameters that are viewed in the Upper and Lower lines of the SAM display. The options in both menus are identical, allowing you to place any given parameter in either line. If you choose the same parameter for both, it will only be displayed in the Upper line.

The following figure depicts the items available in the Upper and Lower Display submenu rings.

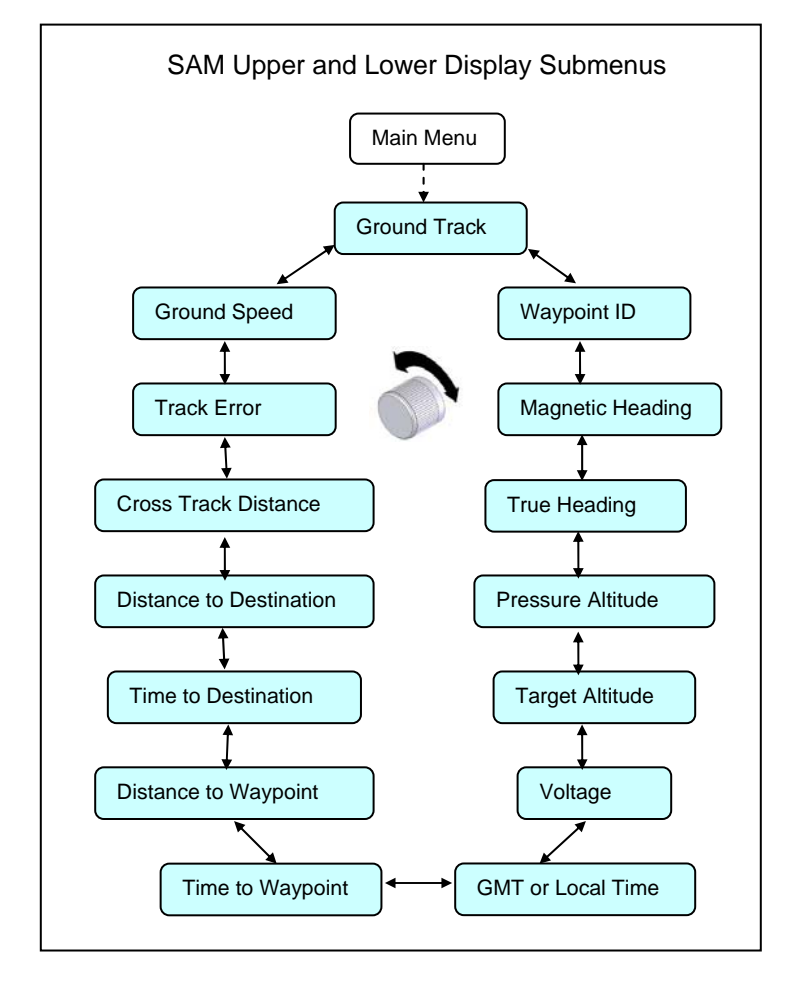

PN 0025-0104 SAM Pilot's Operating Handbook Page 25 of 56

#### Upper/Lower Display Knob Actions

Use the following knob actions to change the SAM Upper/Lower display:

- From the Main menu, use to navigate to either the Upper or Lower screen. Then use to go through the options.
- When you stop on the desired parameter, it will appear in the appropriate display location after a short delay . The parameter can be displayed for the duration of the current flight, or until you replace it with another parameter.
- Pushing the control knob prior to the timeout  $\checkmark$  stores the parameter as the Upper or Lower default display for current and future flights as well. This display will appear after you enter BARO, DEST and Target on your next flight.

Note: When you enter the Upper or Lower selection page, each CW or CCW click of the knob will begin changing the displayed parameter beginning with the parameter adjacent to the currently selected parameter in the "loop". For example, if the Upper display is set to Time to Destination, a CCW click will display Distance to waypoint and a CW click will display Distance to Destination.

#### Setting the Upper Display to Waypoint ID

As an example, you can use the following procedure to change the Upper display so that it displays the current waypoint ID.

| <ol> <li>Use to navigate to the Upper screen.<br/>The previously selected parameter is<br/>displayed.</li> </ol> | Upper<br><sup>TR</sup> K180                  |
|----------------------------------------------------------------------------------------------------|----------------------------------------------|
| <ol> <li>Use to navigate and select the Waypoint ID screen.</li> </ol>                                           | Upper<br><sup>We</sup> T OWLET<br>GPSS 17:01 |

Page 26 of 56 SAM Pilot's Operating Handbook PN 0025-0104

3. Wait several seconds to return to the default display, which now displays the current waypoint ID in the Upper line.

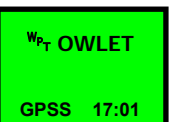

PN 0025-0104 SAM Pilot's Operating Handbook Page 27 of 56

#### Setting the Lower Display to Ground Speed

You can use the following procedure to set the Lower display to Ground Speed.

| 1. | Use $\ref{eq: 1}$ to navigate to the Lower screen. The previously selected parameter is displayed.                                | <mark>لower</mark><br><sup>T</sup> R <sub>K</sub> 180 ۴<br>GPSS 17:00 |
|----|----------------------------------------------------------------------------------------------------|-----------------------------------------------------------------------|
| 2. | Use to navigate and select the Ground Speed screen.                                                                               | Lower<br><sup>G</sup> s140 K§<br>GPSS 17:15                           |
| 3. | Wait several seconds to return<br>to the default display, which<br>now displays the ground speed<br>(in knots) in the Lower line. | <sup>₩</sup> PTOWLET<br><sup>G</sup> s140 K≩<br>GPSS 17:15            |

## Upper/Lower Display Submenu Options

The following table describes each Upper/Lower Display submenu option, in clockwise ring order.

| Upper/Lower Display Submenu Options                                                                          |                                                          |
|----------------------------------------------------------------------------------------------------|----------------------------------------------------------|
| <b>Ground Track</b><br>Indicates the GPS ground track (in<br>degrees). *                                     | <mark>Upper<br/><sup>T</sup>RK180 ໍ</mark><br>GPSS 17:01 |
| <b>Waypoint ID</b><br>Indicates the current Waypoint ID.<br>Without a GPS flight plan, "" is<br>displayed. * | Upper<br><sup>W</sup> PT OWLET<br>GPSS 17:02             |

Page 28 of 56 SAM Pilot's Operating Handbook PN 0025-0104

| Upper/Lower Display Submenu Options                                                                                                    |                                                             |
|----------------------------------------------------------------------------------------------------|-------------------------------------------------------------|
| Magnetic Heading                                                                                                    |                                                             |
| Indicates the current magnetic heading in degrees.                                                                                                    | Upper<br><sup>H</sup> в₁80 м́<br>GPSS 17:04                 |
| This parameter is available only if your<br>GPS has a connection to your HSI via an<br>airdata computer.                                                             |                                                             |
| True Heading                                                                                                    | Upper                                                       |
| Indicates the current true heading in degrees.*                                                                                                    | <sup>H</sup> <sub>DG</sub> 180 <sup>°</sup> τ<br>GPSS 17:03 |
| Pressure Altitude                                                                                                    | Upper                                                       |
| Indicates the current pressure altitude, as reported to ATC, corrected for the current barometer setting.                                                            | <sup>AL</sup> T2000 <del>↓</del><br>GPSS 17:05              |
| This display can be used as an emergency<br>altimeter, limited by the accuracy and<br>resolution of your encoder.                                                    |                                                             |
| Target Altitude                                                                                                    |                                                             |
| Indicates the currently set Target Altitude.                                                                                                    | Upper<br>T 3000 투<br>GPSS 17:06                             |
| Voltage                                                                                                    | Upper                                                       |
| Indicates the current avionics bus voltage.<br>This value is refreshed every two seconds.                                                                            | 11.15 년<br>GPSS 17:07                                       |
| GMT or Local Time                                                                                                    | Upper                                                       |
| Indicates the current GMT or local time in<br>hours, minutes, and seconds. See Time<br>Zone in the Settings section for<br>information about selecting a time zone.* | 17:08:34<br>GPSS 17:08                                      |

PN 0025-0104 SAM Pilot's Operating Handbook Page 29 of 56

| Upper/Lower Display Submenu Options                                                                                                    |                                                                           |
|----------------------------------------------------------------------------------------------------|---------------------------------------------------------------------------|
| <b>Time to Waypoint</b><br>Indicates the time to the next waypoint in<br>hours, minutes, and seconds (hours are<br>omitted when zero).*                                                                                                    | Upper<br>ETE 00:35<br>GPSS 17:09                                          |
| <b>Distance to Waypoint</b><br>Indicates the distance to the next<br>waypoint in nautical miles.*                                                                                                    | Upper<br><sup>D</sup> is 6.2 №<br>GPSS 17:10                              |
| <b>Time to Destination</b><br>Indicates the time to destination in hours<br>and minutes. The destination is the final<br>waypoint in your flight plan.*                                                                                                    | <mark>Upper<br/><sup>Су</sup>м ЕТ<sub>Е</sub> 00:03<br/>GPSS 17:11</mark> |
| <b>Distance to Destination</b><br>Indicates the distance to destination in<br>nautical miles.*                                                                                                    | Upper<br><sup>Cu<sub>M</sub> D<sub>IS</sub> 36.4 M<br/>GPSS 17:12</sup>   |
| <b>Cross Track Distance</b><br>Indicates the cross track distance. This is<br>the distance to the left or right of your<br>desired course line. *                                                                                                    | Upper<br><sup>x</sup> īk ⇔ 1.0 ∰<br>GPSS 17:13                            |
| <b>Track Error</b><br>Indicates the track error in degrees. The<br>arrow indicates the direction to turn so<br>that your actual track is the same as your<br>desired track. If Track Error is zero, you<br>are flying the desired track, but you could<br>be flying parallel to the desired course.<br>The arrow has tick marks at 2° intervals<br>and indicates a maximum of 10° of track<br>error. It is not displayed for track errors<br>over 99°. * | Upper<br>™E 5° →→<br>GPSS 17:14                                           |

Page 30 of 56 SAM Pilot's Operating Handbook PN 0025-0104

Ground Speed

Indicates the current ground speed in knots.\*

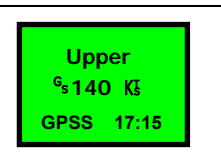

\* This parameter is displayed if your GPS system provides support for it.

PN 0025-0104 SAM Pilot's Operating Handbook Page 31 of 56

## **Auxiliary Submenu**

The following diagram shows the Auxiliary (AUX) submenu. To minimize pilot workload, the selection of the Alert and Settings options of the auxiliary submenu are presented only during preflight and postflight conditions.

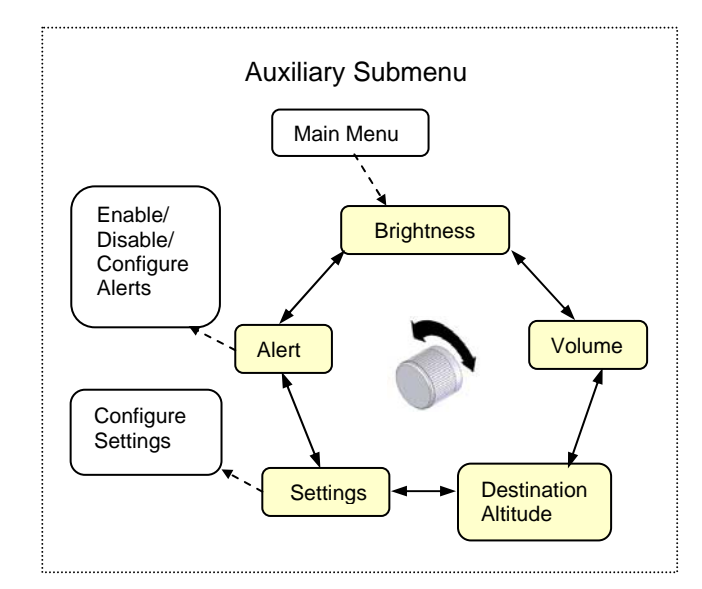

To access the Auxiliary (AUX) submenu ring, use the following procedure:

- 1. Push and turn at the Main menu ring until you reach the AUX screen.
- 2. Use to cycle through the options.
- 3. At the desired option, wait several seconds a or push the Rotary Control Knob sto view the screen for that option.

Page 32 of 56 SAM Pilot's Operating Handbook PN 0025-0104

Auxiliary Submenu Options The following table describes each Auxiliary submenu option. Parameter values shown are the factory defaults:

| Auxiliary Submenu Options                                                                                                    |                                |
|----------------------------------------------------------------------------------------------------|--------------------------------|
| <b>Brightness</b><br>Indicates the screen brightness, in<br>increments between 1 and 32. Brightness<br>has minimal effect when SAM is connected<br>to your aircraft's dimmer circuit.                                                       | Brite<br>16<br>GPSS 17:16      |
| <b>Volume</b><br>Indicates the volume level (from 1-32) for<br>SAM's auditory annunciations. The value<br>is voiced to help select the appropriate<br>level.                                                                                | Volume<br>16<br>GPSS 17:17     |
| <b>Destination Altitude</b><br>Indicates the currently set Destination<br>Altitude.                                                                                                    | DEST<br>D 370 <del>f</del>     |
| If the Destination Altitude is changed, the<br>gear alert is armed and the Decision<br>Altitude alert is disarmed. The minimum<br>DA altitude is now recalculated, since it<br>must be at or above DEST plus 200'.                          | GPSS 17:18                     |
| Settings<br>Allows you to move to the Settings<br>submenu (the first option is<br>English/Metric). Turn to move through the<br>other options. This screen is only available<br>for selection during preflight and<br>postflight conditions. | Setngs<br>Eng/Met<br>HDG 17:19 |
| <b>Alert</b><br>Allows you to move to the Alert submenu<br>(the first option is Repeat). Turn to move                                                                                                    | Alert<br>Repeat<br>HDG 17:20   |

PN 0025-0104 SAM Pilot's Operating Handbook Page 33 of 56

| Auxiliary Submenu Options                 |  |
|-------------------------------------------|--|
| through the other options. This screen is |  |
| only available for selection during       |  |
| preflight and postflight conditions.      |  |
|                                           |  |

Page 34 of 56 SAM Pilot's Operating Handbook PN 0025-0104

#### **Settings Submenu**

The following diagram shows the Settings submenu. These screens are only available for selection during preflight and postflight conditions.

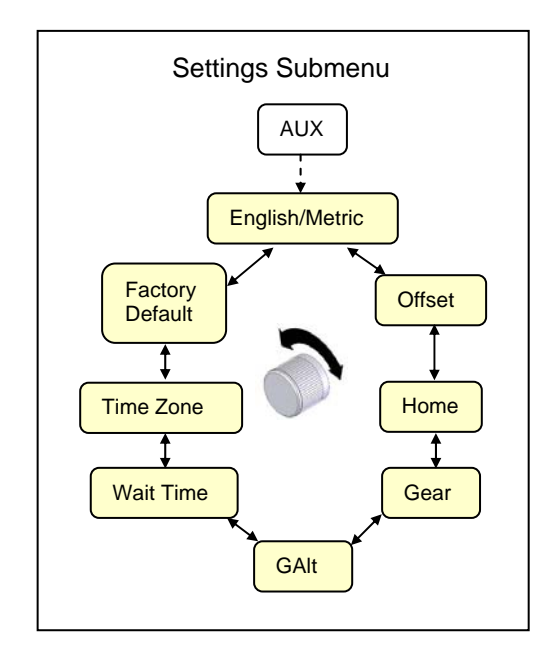

Use these procedures to access the Settings submenu ring:

- 1. Push and turn a at the Main menu ring until you reach the AUX screen.
- 2. Use to cycle through the AUX options until you reach the Setngs option.
- 3. Wait several seconds a or push the Rotary Control Knob to cause the Setngs:Eng/Met screen to appear.
- Use to cycle through the options in the Settings submenu.
  Once you choose an option, wait several seconds or push
  the Rotary Control Knob to view the screen for that

option.

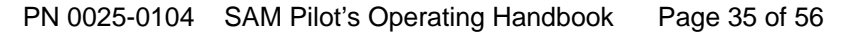

#### Settings Submenu Options

The following table describes each Settings submenu option. Parameter values shown are the factory defaults:

| Settings Submenu Options                                                                                                    |                  |
|----------------------------------------------------------------------------------------------------|------------------|
| English/Metric                                                                                                    | Eng/Met<br>Eng   |
| are displayed for barometric pressure.                                                                                                    | HDG 17:21        |
| To change the current setting, wait several<br>seconds at AUX:Eng/Met, then turn the<br>knob. After a few seconds, the "Baro P"<br>screen appears so that the value in the new<br>units can be confirmed. |                  |
| Offset                                                                                                    | Offset           |
| The number of feet above or below target                                                                                                    | 200<br>HDG 17:22 |
| to trigger a target alert. This parameter can                                                                                                    |                  |
| vary between 100' and 1000'. A value of                                                                                                    |                  |
| 200' works fine for most piston aircraft,                                                                                                    |                  |
| higher values.                                                                                                    |                  |
| Home                                                                                                    | Home             |
| Indicates the default altitude for an                                                                                                    | 370              |
| aircraft's home airport. Turn the knob to                                                                                                    | HDG 17:23        |
| enter the altitude in increments of 10 or                                                                                                    |                  |
| 100 feet, depending on encoder resolution.                                                                                                    |                  |
| To save time on power-up, this altitude becomes the default Destination Altitude.                                                                                                    |                  |

Page 36 of 56 SAM Pilot's Operating Handbook PN 0025-0104

| Settings Submenu Options                                                                                                    |                           |
|----------------------------------------------------------------------------------------------------|---------------------------|
| <b>Gear</b><br>Indicates the type of Gear alert issued by<br>SAM. Choices are Off, Gear, and GUMP.<br>Turn the knob to move between the<br>possible choices.                                                                                                    | Gear<br>GUMP<br>HDG 17:24 |
| Gear Altitude                                                                                                    | GAIt                      |
| Indicates the number of feet above the<br>Destination Altitude at which the gear<br>alert is issued. GAlt can range between<br>500' and 1000'.                                                                                                    | 700<br>HDG 17:25          |
| For the Gear alert to be armed, the<br>pressure altitude must exceed the<br>Destination Altitude + 100 feet + GAlt at<br>some point during your flight.                                                                                                    |                           |
| A low flight around the pattern may not<br>arm the Gear alert, so always follow your<br>checklist for verifying that your gear is<br>down.                                                                                                    |                           |
| Wait Time<br>For displays with a timeout , indicates<br>the number of seconds SAM waits before<br>advancing to the next screen. While<br>ticking, the wait time is shown as a<br>shrinking bar on the left edge of the<br>display. The range for this parameter is<br>two to eight seconds. | WaitTm<br>4<br>HDG 17:27  |
| <b>Time Zone</b><br>Indicates the time zone used in the<br>Upper/Lower display (for GMT, use 0).<br>Turn to change the value. The time<br>displayed on the lower right is always<br>GMT.                                                                                                    | TmZone<br>0<br>HDG 17:28  |

PN 0025-0104 SAM Pilot's Operating Handbook Page 37 of 56

| Settings Submenu Options                     |           |
|----------------------------------------------|-----------|
| Factory Defaults                             | Factry    |
| Allows the setting of all pilot-selectable   | No        |
| parameters back to factory default settings. | HDG 17:29 |
| Turn 🔊 to PshKnb, then push 🔊 to set         |           |
| factory defaults. When you perform this      |           |
| procedure, SAM reinitializes and then        |           |
| displays the Barometer entry screen.         |           |

Page 38 of 56 SAM Pilot's Operating Handbook PN 0025-0104

## Alert Submenu

The following diagram depicts the Alert submenu. These screens are only available for selection during preflight and postflight conditions. Certain screens are displayed only when connected to the appropriate aircraft sub-systems (Gear, Vacuum, Engine, Fuel, Stall, and Oil Pressure).

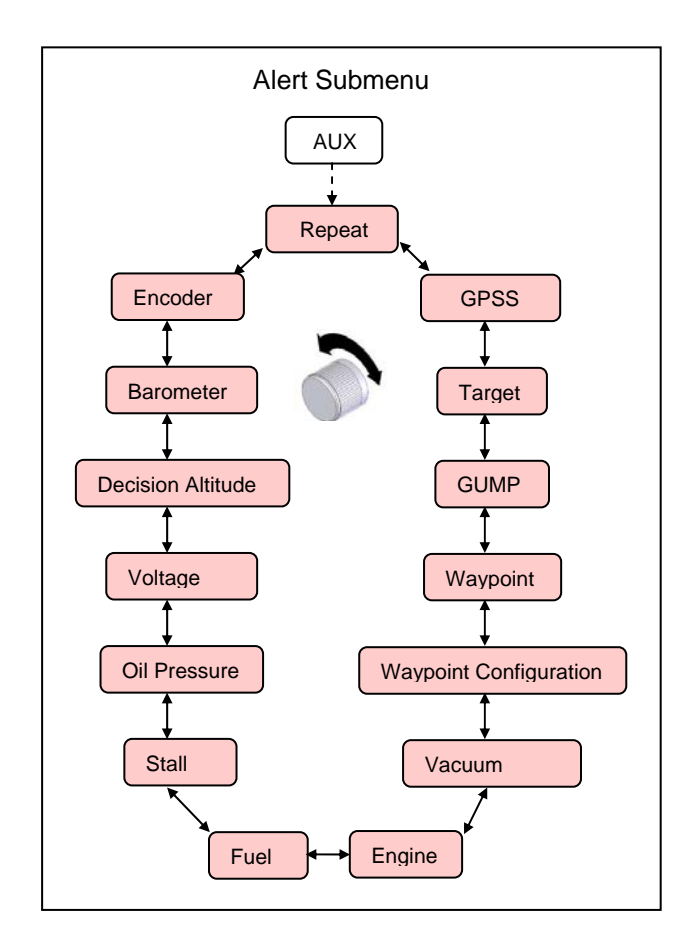

PN 0025-0104 SAM Pilot's Operating Handbook Page 39 of 56

To access the Alert submenu ring, follow these procedures:

- 1. Push and turn a at the Main menu ring until you reach the AUX screen.
- 2. Use to cycle through the AUX options until you reach the Alert option.
- 3. Wait several seconds 🖾 or push 🔊 the Rotary Control Knob to display the Alert:Repeat screen.
- 4. Use to cycle through the other Alert options. Once you choose an option, wait several seconds or push the Rotary Control Knob to view the screen for that option.

Many of the Alert screens allow you to customize alert annunciation, with the following choices:

- Off Ignore the conditions for this alert or alert category
- DsPlay Display the alert, without aural annunciations
- Tone Display the alert, and sound a tone
- Vrbose Display the alert, and use a Verbose vocalization (default)
- Terse1 Display the alert, and use a terse vocalization
- Terse2 Display the alert, and use a terse vocalization (repeated once) (default for the Stall alert)

#### Alert Submenu Options

The following table describes each Alert submenu option. Parameter values shown are the factory defaults:

| Alert Submenu Options                                                               |                 |
|-------------------------------------------------------------------------------------|-----------------|
| Repeat                                                                              | Repeat          |
| Indicates the number of seconds in which to repeat a recurring Alert. The value can | 30<br>HDG 17:30 |
| range between 15 and 60 seconds. Turn to                                            |                 |
| change the value.                                                                   |                 |

Page 40 of 56 SAM Pilot's Operating Handbook PN 0025-0104

| Alert Submenu Options                                                                                                    |                               |
|----------------------------------------------------------------------------------------------------|-------------------------------|
| <b>Roll Steering</b><br>Indicates the alert mode for Roll Steering<br>alerts and GPSS engaged/disengaged aural<br>annunciations. Off is not an option. Turn<br>to change the value.                                                                                              | RollSt<br>Vrbose<br>HDG 17:31 |
| <b>Target</b><br>Indicates the alert mode for Target alerts<br>(Approaching and Check Target). Turn to<br>change the value.                                                                                                    | Target<br>Vrbose<br>HDG 17:32 |
| <b>GUMP</b><br>Indicates the alert mode for GUMP and<br>Gear alerts. Turn to change the value.                                                                                                    | GUMP<br>Vrbose<br>HDG 17:33   |
| <b>Waypoint Alert</b><br>Indicates the alert mode for Waypoint<br>alerts. An additional option (Phnetc) can<br>be selected to spell waypoints<br>phonetically. Turn to change the value.                                                                                         | WayPnt<br>Vrbose<br>HDG 17:34 |
| Waypoint Configuration<br>Indicates the information presented in a<br>Next Waypoint verbal annunciation (used<br>for waypoint alerts and voicing repeats).<br>Options are Distance (DIS), Time (ETE),<br>and Desired Track (DTK). Turn to select<br>the appropriate combination. | WpCnfg<br>ETE<br>HDG 17:35    |
| Vacuum Pump<br>Indicates the alert mode for Vacuum<br>Pump alerts. Turn to change the value. If<br>two pumps are installed, the alerts will<br>specify right/left or front/rear.                                                                                                 | VacPmp<br>Vrbose<br>HDG 17:36 |

PN 0025-0104 SAM Pilot's Operating Handbook Page 41 of 56

| Alert Submenu Options                                                                                                    |                               |
|----------------------------------------------------------------------------------------------------|-------------------------------|
| <b>Engine</b>                                                                                                    | Engine                        |
| Indicates the alert mode for Engine alerts.                                                                                       | Vrbose                        |
| Turn to change the value.                                                                                                    | HDG 17:37                     |
| <b>Fuel</b>                                                                                                    | Fuel                          |
| Indicates the alert mode for Fuel alerts.                                                                                         | Vrbose                        |
| Turn to change the value.                                                                                                    | HDG 17:38                     |
| <b>Stall</b>                                                                                                    | Stall                         |
| Indicates the alert mode for Stall alerts.                                                                                        | Terse2                        |
| Turn to change the value.                                                                                                    | HDG 17:39                     |
| <b>Oil Pressure</b>                                                                                                    | OilPr                         |
| Indicates the alert mode for Oil Pressure                                                                                         | Vrbose                        |
| alerts. Turn to change the value.                                                                                                 | HDG 17:40                     |
| <b>Voltage</b>                                                                                                    | Volt                          |
| Indicates the alert mode for High and Low                                                                                         | Vrbose                        |
| Voltage alerts. Turn to change the value.                                                                                         | HDG 17:41                     |
| <b>Decision Altitude</b>                                                                                                    | DA                            |
| Indicates the alert mode for Decision                                                                                             | Vrbose                        |
| Altitude alerts. Turn to change the value.                                                                                        | HDG 17:42                     |
| <b>Barometer</b><br>Indicates the alert mode for Barometer<br>alerts when transitioning 18,000 feet. Turn<br>to change the value. | Baro<br>Vrbose<br>HDG 17:43   |
| Encoder<br>Indicates the alert mode for Altitude<br>Encoder operational/non-operational<br>alerts. Turn to change the value.      | Encodr<br>Vrbose<br>HDG 17:44 |

Page 42 of 56 SAM Pilot's Operating Handbook PN 0025-0104

#### **SAM Alert Messages**

SAM's alert mechanism processes real-time data received from the GPS unit and other aircraft systems.

- Alert messages are generated when relevant data nears defined threshold values.
- You can enable and disable specific alerts through the SAM menu system.
- When alerts occur, they are propagated to the display, preempting the current contents.
- Alerts may display in white, amber or red depending on their degree of immediacy. Red alerts are further enhanced with pixel inversion of the display approximately every ½ second.

SAM provides alert message options in the following categories:

- Roll Steering alerts
- Altitude-oriented alerts, generated when you approach or deviate from a specified altitude (includes Decision Altitude when set and armed)
- Waypoint passage and up-to-the-moment information regarding the next waypoint, such as bearing, distance, and time
- Gear checks and system warnings

In most cases, after an alert message is issued, the default display information reappears after several seconds. However, a Roll Steering Disconnected alert requires pilot acknowledgement before the default display is resumed. An acknowledgement is performed by simply pressing the knob.

Aircraft system alerts that might otherwise become annoying as they repeat, present a display that allows you to turn them off for the remainder of the flight. You can do this by turning the Rotary Control

Knob , then selecting and confirming the Off option after the More screen is displayed. The More option will cause SAM to

PN 0025-0104 SAM Pilot's Operating Handbook Page 43 of 56

continue to monitor the source of the alert and generate additional alerts if the condition reappears.

**Caution:** SAM is considered a secondary system that relies on a certified primary system for information. The pilot should refer to the primary system for verification of SAM-provided data.

Page 44 of 56 SAM Pilot's Operating Handbook PN 0025-0104

#### **Roll Steering Alert**

The Roll steering alert is generated when SAM is disconnected due to system failure.

| Roll Steering Alerts   |                                                     |                               |
|------------------------|-----------------------------------------------------|-------------------------------|
| Audio Alert            | Description                                         | Display                       |
| "GPSS<br>Disconnected" | SAM's GPS Roll Steering capability is disconnected. | G P S S<br>Disc<br>FAIL ALERT |

#### Altitude-Oriented Alerts

For proper operation of altitude-oriented alert messages, you must set and maintain the following values:

- Barometric pressure.
- Destination altitude.
- Desired in-flight target altitude.
- Decision altitude (used when flying a glide slope or LNAV/VNAV GPS approach).

At some point in every flight there comes a time when target altitude alerts are neither required nor desired. A complete clockwise turn of the Rotary Control Knob will set the target altitude well above your present altitude, canceling any further target altitude alerts as you progress to a landing.

PN 0025-0104 SAM Pilot's Operating Handbook Page 45 of 56

| Altitude-Oriented Alerts                |                                                                                                    |                                             |
|-----------------------------------------|----------------------------------------------------------------------------------------------------|---------------------------------------------|
| Audio Alert                             | Description                                                                                                    | Display                                     |
| "Approaching<br>xxxx feet"              | Aircraft is within offset distance of the Target altitude.                                                                                                    | Apprch<br>T nnnn <del>f</del><br>GPSS ALERT |
| "Check target<br>altitude xxxx<br>feet" | Aircraft has descended 200'<br>below or ascended 200' above<br>the Target altitude.<br>This alert repeats every 10<br>seconds unless the pilot corrects<br>the aircraft altitude or resets the<br>target altitude. This alert will<br>also occur if you do not reach<br>your target within 30 seconds of<br>the "Approaching" alert. | Check<br>T nnnn <del>f</del><br>GPSS ALERT  |
| "Check gear"                            | Current altitude has reached, or<br>is less than, the Destination<br>Altitude plus 100' plus the<br>currently set Gear Altitude.<br>If an up-gear condition causing<br>this alert is not resolved, and if<br>the alert is not acknowledged by<br>the pilot, it will recur at 20<br>second intervals.                                 | Check<br>Gear<br>GPSS ALERT                 |
| "Check<br>GUMP"                         | Current altitude has reached the<br>Destination Altitude + 100' + the<br>currently set Gear Altitude.<br>This alert occurs if the Gear<br>parameter in the Settngs:Gear<br>sub-menu is set to GUMP.                                                                                                    | Check<br>GUMP<br>GPSS ALERT                 |
| "Check<br>Barometer<br>Setting"         | Aircraft is approaching the 18,000' transition altitude.                                                                                                    | Check<br>Baro<br>GPSS ALERT                 |

Page 46 of 56 SAM Pilot's Operating Handbook PN 0025-0104

| Altitude-Oriented Alerts  |                                                                                                    |                                          |
|---------------------------|----------------------------------------------------------------------------------------------------|------------------------------------------|
| Audio Alert               | Description                                                                                                    | Display                                  |
| "At Decision<br>Altitude" | The current altitude is at or<br>above the Decision Altitude plus<br>100'.<br>This alert occurs if the pilot has<br>set and armed a Decision<br>Altitude. After the alert occurs,<br>the Decision Altitude must be re-<br>set and re-armed for the next<br>use. When armed, this alert<br>occurs only once. | At DA<br>nnnn <del>f</del><br>GPSS ALERT |

#### Waypoint Alerts

The GPS must be turned on and configured with a valid flight plan to enable waypoint passage information.

| Waypoint Alerts                                                                                                  |                                                                                                    |                                                          |
|----------------------------------------------------------------------------------------------------|----------------------------------------------------------------------------------------------------|----------------------------------------------------------|
| Audio Alert                                                                                                    | Description                                                                                                    | Display                                                  |
| "Waypoint<br>OWLET in one<br>minute"                                                                             | Aircraft is one minute away from<br>reaching the next Waypoint. To<br>avoid voicing clutter, this alert is<br>only applicable for waypoints<br>that were initially at least 2<br>minutes away. | WpNext<br><sup>Wp</sup> T OWLET<br>GPSS ALERT            |
| "At Waypoint<br>OWLET. Next<br>Waypoint<br>DESLO in xx<br>minutes"                                               | Aircraft has passed Waypoint<br>OWLET and is now moving<br>toward the next Waypoint at<br>DESLO.                                                                                               | WayPnt<br><sup>พ<sub>PT</sub> DESLO<br/>GPSS ALERT</sup> |
| Optional<br>additional<br>information<br>includes "in<br>xxxx nautical<br>miles" and<br>'heading xxx<br>degrees" |                                                                                                    |                                                          |

PN 0025-0104 SAM Pilot's Operating Handbook Page 47 of 56

| Waypoint Alerts         |                                                                                      |                                            |
|-------------------------|--------------------------------------------------------------------------------------|--------------------------------------------|
| Audio Alert             | Description                                                                          | Display                                    |
| "Over Waypoint<br>RW32" | Aircraft has reached the final<br>waypoint in the currently<br>selected flight plan. | Over<br><sup>We</sup> r RW32<br>GPSS ALERT |

#### Aircraft System Alerts

With the exception of the bus voltage alert, all of the other system alerts require that specific devices in the aircraft must be connected to SAM's computer module.

Some examples of system alert dependencies are as follows:

- The engine and fuel alerts are triggered by instruments such as a JPI EDM 700/800.
- The vacuum, alert(s) require that your aircraft be equipped with a low vacuum switch such as those supplied by Precise Flight.
- The oil pressure alert requires wiring to a Hobbs meter or oil pressure switch.
- The stall alert requires that that your aircraft's electric stall warning be wired to SAM.
- The"Gear Down" alert requires that your gear down lights are wired to SAM. The "Check Gear" alert will occur without this wiring.
- The "Gear, Gear" alert will occur only if the throttle switch is wired to SAM. This alert will be heard along with your gear horn.

It should also be noted that some of SAM's aircraft system alerts are repeatedly generated at regular intervals unless turned off by the pilot. In such cases, you can turn off future alerts at the More screen following the alert by turning the Rotary Control Knob to select Off.

Page 48 of 56 SAM Pilot's Operating Handbook PN 0025-0104

| Aircraft System Alerts                        |                                                                                                    |                                                                |  |  |
|-----------------------------------------------|----------------------------------------------------------------------------------------------------|----------------------------------------------------------------|--|--|
| Audio Alert                                   | Description                                                                                                    | Display                                                        |  |  |
| "Bus voltage<br>high"<br>"Bus voltage<br>low" | The voltage level is lower than or<br>exceeds recommended levels.<br>Suggested voltage levels are 24<br>to 34 volts for a 24-volt system<br>and 12 to 15.5 volts for a 12-volt<br>system.<br>If the condition causing this alert<br>is not resolved, and if the alert is<br>not turned off by the pilot, it will<br>recur at three minute intervals. | Volts ↓<br>9.75 ៥ዮ<br>GPSS ALERT<br>Volt<br>More<br>GPSS ALERT |  |  |
| "Check<br>Vacuum<br>Pump"                     | The vacuum pump is not<br>functioning properly. The<br>specific pump is identified for<br>installations with two vacuum<br>systems.<br>If the condition causing this alert<br>is not resolved, and if the alert is<br>not turned off by the pilot, it will<br>recur at three minute intervals.                                                       | Check<br>VacPmp<br>GPSS ALERT<br>VacP<br>More<br>GPSS ALERT    |  |  |
| "Check fuel"                                  | The fuel level is low.<br>If the condition causing this alert<br>is not resolved, and if the alert is<br>not turned off by the pilot, it will<br>recur at three minute intervals.                                                                                                    | Check<br>Fuel<br>GPSS ALERT<br>Fuel<br>More<br>GPSS ALERT      |  |  |

PN 0025-0104 SAM Pilot's Operating Handbook Page 49 of 56

| Aircraft System Alerts               |                                                                                                    |                                                             |  |  |
|--------------------------------------|----------------------------------------------------------------------------------------------------|-------------------------------------------------------------|--|--|
| Audio Alert                          | Description                                                                                                    | Display                                                     |  |  |
| "Altitude<br>encoder<br>inoperative" | The altitude encoder is not functioning.                                                                                                    | Encodr<br>InOp<br>GPSS ALERT                                |  |  |
| "Altitude<br>encoder<br>operating"   | The altitude encoder has become operational.                                                                                                    | Encodr<br>NowOK<br>GPSS ALERT                               |  |  |
| "Check oil<br>pressure"              | The oil pressure is low.<br>If the condition causing this alert<br>is not resolved, and if the alert is<br>not turned off by the pilot, it will<br>recur at three minute intervals.                                   | Check<br>OilPr<br>GPSS ALERT                                |  |  |
|                                      |                                                                                                    | OilPr<br>More<br>GPSS ALERT                                 |  |  |
| "Check<br>engine"                    | The engine is not functioning<br>properly.<br>If the condition causing this alert<br>is not resolved, and if the alert is                                                                                             | Check<br>Engine<br>GPSS ALERT                               |  |  |
|                                      | recur at three minute intervals.                                                                                                    | Engine<br>More<br>GPSS ALERT                                |  |  |
| "Stall, stall"                       | The stall warning indicator is<br>detecting a stall condition.<br>If the condition causing this alert<br>is not resolved, and if the alert is<br>not turned off by the pilot, it will<br>recur at frequent intervals. | Check<br>Stall<br>GPSS ALERT<br>Stall<br>More<br>GPSS ALERT |  |  |

Page 50 of 56 SAM Pilot's Operating Handbook PN 0025-0104

| Aircraft System Alerts |                                                                                                    |                                |  |  |
|------------------------|----------------------------------------------------------------------------------------------------|--------------------------------|--|--|
| Audio Alert            | Description                                                                                                    | Display                        |  |  |
| "Check Gear<br>Down"   | The aircraft landing gear<br>warning system is indicating a<br>warning to check the gear<br>position. If installed, this alert<br>occurs only if the gear lights are<br>in an up configuration. This alert<br>is not pilot-configurable. | Lnding<br>GearWn<br>GPSS ALERT |  |  |

PN 0025-0104 SAM Pilot's Operating Handbook Page 51 of 56

| SAM Specifications                                   |                         |                                                                            |                                                   |              |
|------------------------------------------------------|-------------------------|----------------------------------------------------------------------------|---------------------------------------------------|--------------|
| Product                                              | SAM I                   |                                                                            | Full functionality                                |              |
| Options                                              | SAM II                  |                                                                            | Full functionality minus roll steering support    |              |
| Power                                                | 14/28 VDC               |                                                                            | 250 MA Typical<br>500 MA Maximum                  |              |
| Weight                                               | SAM I Compute           | r                                                                          | 0.9 lb                                            | PN 0025-5001 |
|                                                      | SAM II Computer         |                                                                            | 0.9 lb                                            | PN 0025-5002 |
|                                                      | SAM Display Ur          | nit                                                                        | 0.2 lb                                            | PN 0025-5003 |
|                                                      | SAM Rotary Sw           | itch                                                                       | N/A                                               | PN 0025-5004 |
|                                                      | SAM Audio Switch        |                                                                            | N/A                                               | PN 0025-5005 |
| Dimensions                                           | SAM Computer            |                                                                            | 7.86"Lx4.43"Wx1.22"H                              |              |
|                                                      | SAM Display             |                                                                            | 1.94"Lx1.43"Wx1.51"H                              |              |
| Operating Temperature Range                          |                         | From -20° c to 55° c                                                       |                                                   |              |
| GPS Requirements for Roll<br>Steering                |                         | The GPS system must have an ARINC 429 output                               |                                                   |              |
| Altitude Input                                       |                         | ICARUS or Apollo Serial Format, 10 or 100<br>Ft resolution                 |                                                   |              |
| 5-28VDC Digital Inputs Oil P<br>Low<br>Engin<br>Land |                         | Pressure Switch<br>Vacuum Light<br>ne Warn Switch<br>ling Gear Warn System | Gear Light(s)<br>Fuel Warn Switch<br>Stall Switch |              |
| Mounting                                             | Integrated 2¼" round m  |                                                                            | nount                                             | PN 0025-2008 |
| Options                                              | Integrated 1/2" ATI mou |                                                                            | Int                                               | PN 0025-2007 |
|                                                      | 1" Square mount         |                                                                            | PN 0025-2006                                      |              |

The following table shows specifications for the SAM components.

Page 52 of 56 SAM Pilot's Operating Handbook PN 0025-0104

## **Appendix A: SAM Display Modes**

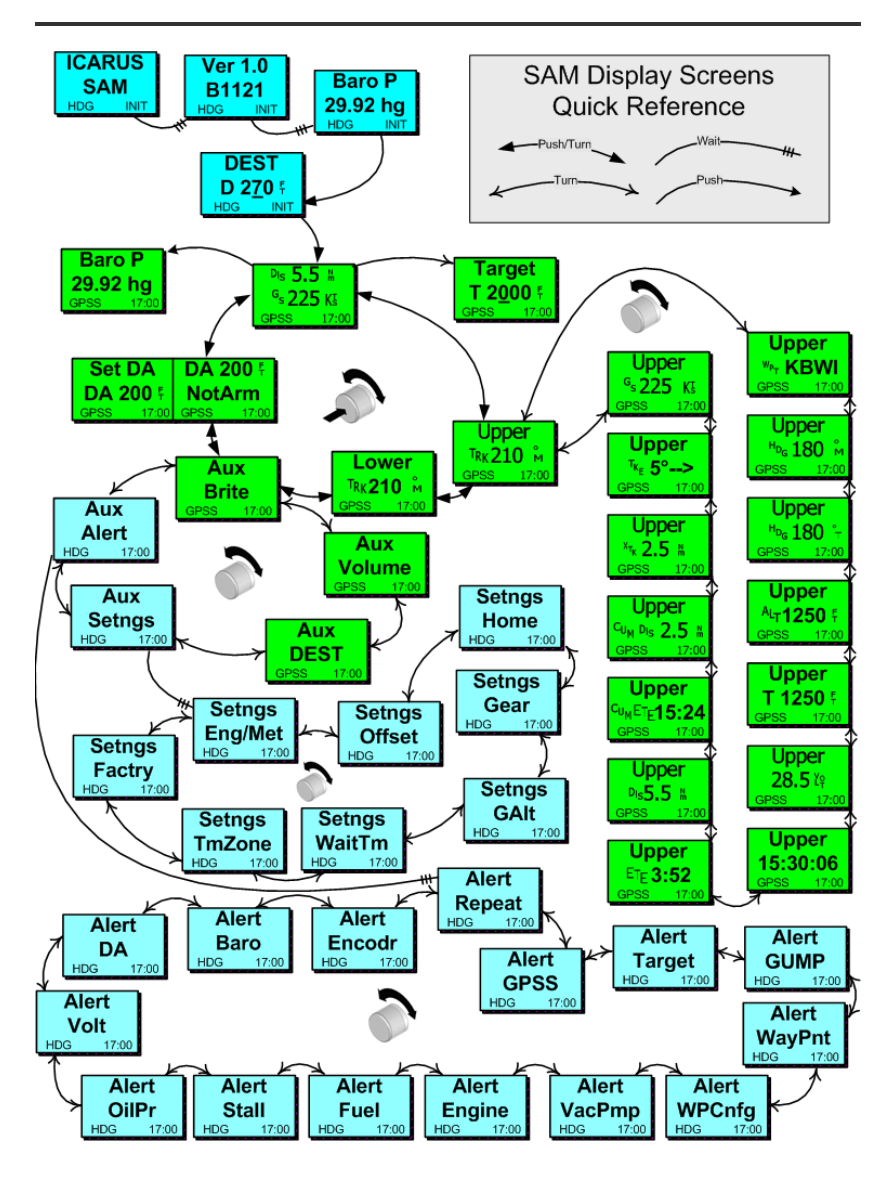

PN 0025-0104 SAM Pilot's Operating Handbook Page 53 of 56

## **Appendix B: SAM Roll Steering States**

The lower left-hand corner of the SAM display may indicate any of the following GPS roll steering states, which reflect the current system disposition.

| GPS Roll<br>Steering<br>State | Description                                                                                                    |
|-------------------------------|----------------------------------------------------------------------------------------------------|
| HDG                           | The aircraft heading bug is connected to the autopilot.                                                                                                    |
| RDY1*+                        | GPSS state selected; system initializing roll steering                                                                                                    |
| RDY2*+                        | GPSS state selected; system not receiving bank information from the GPS.                                                                                                    |
| RDY3*+                        | GPSS state selected; ground speed is below 25 knots.                                                                                                    |
| RDY4*+                        | GPSS state selected; aircraft has deviated too far<br>from desired track(for instance, at 120 knots this<br>threshold is 1.5 nm, and at 213 knots this threshold<br>is 2.5 nm). A 2 ½ minute grace period timer allows<br>the aircraft to close any track distance error after<br>engaging GPSS. |
| GPSS+                         | GPSS state selected; GPS roll steering is operational                                                                                                    |
| FAIL                          | Roll steering not available due to system failure                                                                                                    |
|                               | SAM II, without GPS Roll Steering support                                                                                                    |

\* Normally, the roll steering RDY states are so brief that the display transitions directly from HDG to GPSS mode.

+ The display background color is green to indicate GPSS has been selected and/or engaged.

Page 54 of 56 SAM Pilot's Operating Handbook PN 0025-0104

## **Appendix C: SAM Alert Phrases**

The following table lists SAM alert phrases for each alert category (defaults are bolded).

| Alert Type                                                               | Verbose                                                                       | Terse1 (Terse2 repeats)                           |
|--------------------------------------------------------------------------|-------------------------------------------------------------------------------|---------------------------------------------------|
| GPS Roll<br>Steering                                                     | G P S S Engaged<br>G P S S Disengaged<br>G P S S Disconnected                 | SAM Engaged<br>SAM Disengaged<br>SAM Disconnected |
| Voltage                                                                  | Check Bus Voltage Low<br>Check Bus Voltage High                               | Voltage Low<br>Voltage High                       |
| Vacuum                                                                   | Check Vacuum Pump (Left)<br>Check Vacuum Pump (One)                           | Vacuum (Left)<br>Vacuum (One)                     |
| Engine                                                                   | Check Engine                                                                  | Engine                                            |
| Stall                                                                    | Stall Warning                                                                 | Stall Stall (Terse2)                              |
| Oil Pressure                                                             | Check Oil Pressure                                                            | Oil                                               |
| Fuel                                                                     | Check Fuel                                                                    | Fuel                                              |
| Gear/GUMP                                                                | Check Gear (acknowledgement required)                                         | Gear/GUMP                                         |
| Gear (with wiring<br>to lights, and<br>gear down)                        | Gear Down (no acknowledgement required)                                       | Gear Down (no<br>acknowledgement required)        |
| Landing Gear<br>Warning System                                           | Check Gear Down                                                               | Check Gear Down                                   |
| DA                                                                       | At Decision Altitude<br>Decision Altitude Armed<br>Decision Altitude Disarmed | At DA<br>DA Armed<br>DA Disarmed                  |
| Barometer                                                                | Check Barometer Setting                                                       | Barometer (display enters<br>BARO edit screen)    |
| Target                                                                   | Approaching <i>xxxx</i> feet<br>Check target altitude <i>xxxx</i> feet        | Approaching Target<br>Deviating from Target       |
| Encoder                                                                  | Altitude Encoder Off<br>Altitude Encoder Operating                            | Altitude Encoder Off<br>Altitude Encoder On       |
| Waypoint, One<br>Minute (Not<br>voiced if<br>waypoints are<br>very close | Waypoint <i>xyz</i> One Minute                                                | Waypoint One Minute                               |

PN 0025-0104 SAM Pilot's Operating Handbook Page 55 of 56

| Alert Type     | Verbose                                                                                                    | Terse1 (Terse2 repeats)                                                         |
|----------------|----------------------------------------------------------------------------------------------------|---------------------------------------------------------------------------------|
| together)      |                                                                                                    |                                                                                 |
| Waypoint, Next | At Waypoint xyz1, Next<br>Waypoint xyz2, <config<br>waypoint data&gt; (default voices<br/>waypoint time)</config<br> | At Waypoint, Next<br>Waypoint <waypoint data<br="">as configured&gt;</waypoint> |

Page 56 of 56 SAM Pilot's Operating Handbook PN 0025-0104